## Microsoft Office 2007 との相性について

Windows XPに Microsoft Office 2007 がインストールされているパソコン環境において、BV CADシリーズおよびBV FILEシリーズのメニューの切り替えなどに時間がかかる事例が発生しています。 下記の操作に従って IME の設定を変更してください。

デスクトップの[スタート]-[コントロールパネル]をクリックし、 コントロールパネルを開きます。

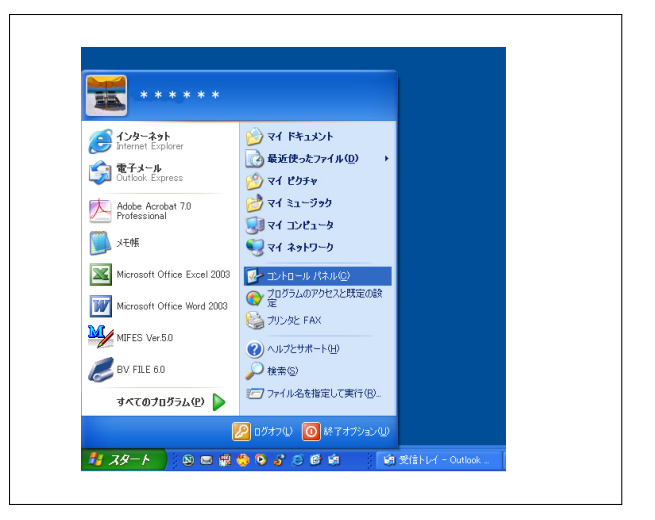

「地域と言語のオプション」をクリックします。

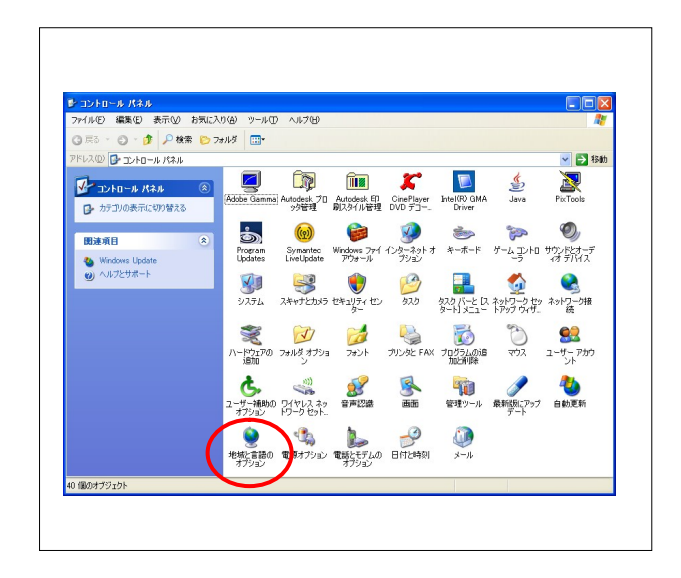

「言語」タブをクリックします。

「テキストサービスと入力言語」欄にある[詳細]ボタンをク リックします。

| 地域オプション                                          | 語詳細設定                                    |                                               |
|--------------------------------------------------|------------------------------------------|-----------------------------------------------|
| テキスト サービ<br>テキストの入ナ<br>クしてください。                  | ₹と入力言語<br>IIC使える言語と方式を表示するか              | 、または変更する( <i>は 医神動 も</i> ない)<br>(詳細 <u>の)</u> |
| ←補足言語サポ                                          | -h                                       |                                               |
| 言語のほとんと<br>下の適切なチョ                               | は既定でインストールされています。<br>cック ボックスをオンにしてください。 | 追加の言語をインストールするには、                             |
| <ul> <li>■複合文字<br/>(N)</li> <li>■東アジア</li> </ul> | *や右から左方向に書く言語 &イ書                        | 吾を含む) のファイルをインストールする                          |
|                                                  |                                          |                                               |
|                                                  |                                          |                                               |
|                                                  |                                          |                                               |
|                                                  |                                          |                                               |
|                                                  |                                          |                                               |

「テキストサービスと入力言語」ダイアログが表示されます。 「詳細設定」タブをクリックします。

「詳細なテキストサービスのサポートをプログラムのすべて に拡張する」にチェックを入れます。

[適用]ボタンをクリックします。 [OK]ボタンをクリックして閉じます。

「地域と言語のオプション」ダイアログに戻ります。 [OK]ボタンを押して閉じます。

| 設定                                                     | 詳細設定                                                             |                                                |                                         |                                   |               |
|--------------------------------------------------------|------------------------------------------------------------------|------------------------------------------------|-----------------------------------------|-----------------------------------|---------------|
| <u>月</u><br>  <br>  <br>  <br>  <br>  <br>  <br>  <br> | 換性の構成<br>]<br>詳細なテキスト・5<br>音声認識、手書きの<br>、メモ帳などのプロ<br>クスをオンにしてくださ | ・ービスのサポートをプ<br>記録、そのほかの詳判<br>ブラムで詳細なテキス<br>5い。 | ログラムのすべてに拡<br>溜な入力サービスをi<br>ト サービスをオンにす | 張する(E)<br>通常はサポートした<br>るには、このチェック | ,<br>ж        |
|                                                        | ステムの構成<br>]詳細なテキスト サー<br>詳細なテキスト サー<br>istこしてください。<br>i語バーが閉じられ: | ヤービスをオフにする(工)<br>ごスをどのプログラムにこ<br>るので、東アジアのユ・   | 対してもオフにするに(<br>ーザー(こはお勧めでき              | ま、このチェック ボ:<br>ません。               | גלי           |
|                                                        |                                                                  |                                                |                                         |                                   |               |
|                                                        |                                                                  | ОК                                             | ++Y                                     | 2ル 道                              | Ħ( <u>A</u> ) |